デジタイザーMBX V5 インストール途中で 『Security Error』のメッセージが表示され、 インストールが完了しない場合があります。

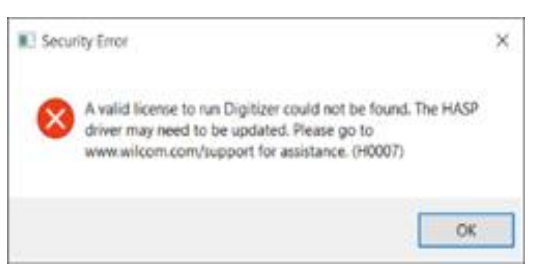

この問題は、Sentinel HASP ドライバをアップデートすることで解決する可 能性が高いため、下記の手順に従ってドライバのアップデートを行ってく ださい。

はじめに

- ・パソコンをインターネットに接続してください。
- ・旧デジタイザーのUSBドングルがパソコンに刺さって

いる場合は外してください。

# HASPドライバのアップデート

 ①下記のリンクより、THALES社のSentinel HASPドライバ最新バージョンのダウンロードページに飛んでください。
※2021年3月16日現在の最新バージョンは8.15ですが、末尾のバージョンを示す 数字はアップデート状況によって変わることがあります。

https://supportportal.thalesgroup.com/csm?sys\_kb\_id=61 fb0ee1dbd2e78cfe0aff3dbf9619ab&id=kb\_article\_view&sys parm\_rank=8&sysparm\_tsqueryId=d846bbc81b511450f1 2064606e4bcbf6&sysparm\_article=KB0018320

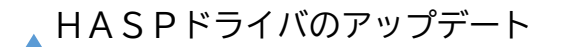

# ②ダウンロード用のページが表示されます。『DOQ0003347』をクリックします。

Sentinel HASP/LDK Windows GUI Run-time Installer 8.11 KB0018320

#### Article Details KB0018320

**i** 2020-06-04 04:10:40 • ★★★★★

Sentinel® LDK and Sentinel HASP® Run-time Environment Installer GUI for Windows Refer to the Readme file included in the package for details.

MD5 (Sentinel\_LDK\_Run-time\_setup.zip) = ed87335be74192a3325830502e5fdc54

Click here to download file: DOW0003347

# ③同意書が表示されます。

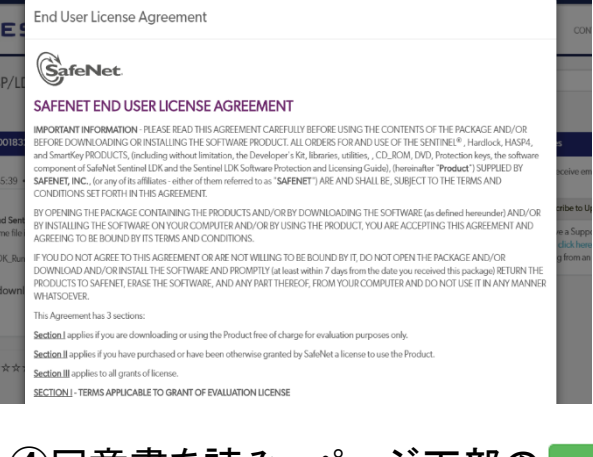

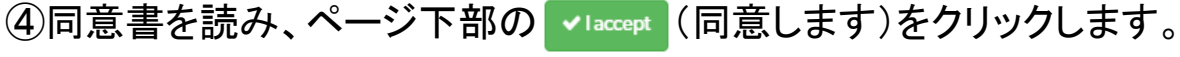

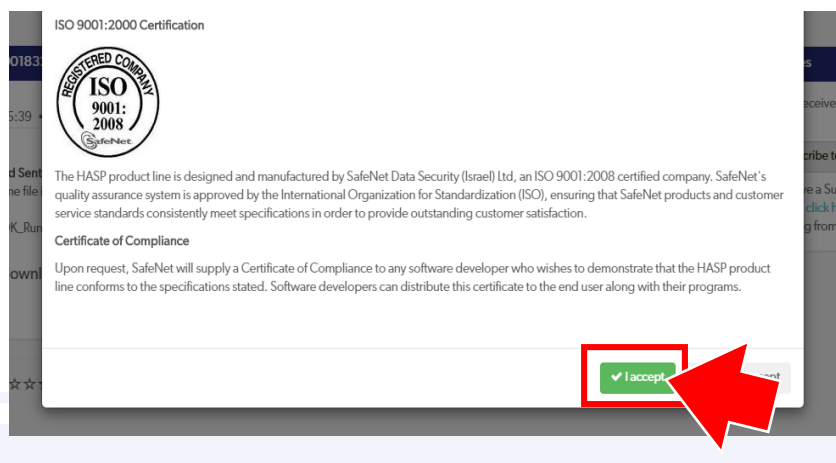

▲ HASPドライバのアップデート

④ダウンロードが開始されます。

インターネットブラウザの設定で保存先の指定ができる場合は、保存先に デスクトップなどを指定してダウンロードを行います。

保存先が分からない場合は、画面の右上のタブを開き、「ダウンロード」という項目をクリックします。

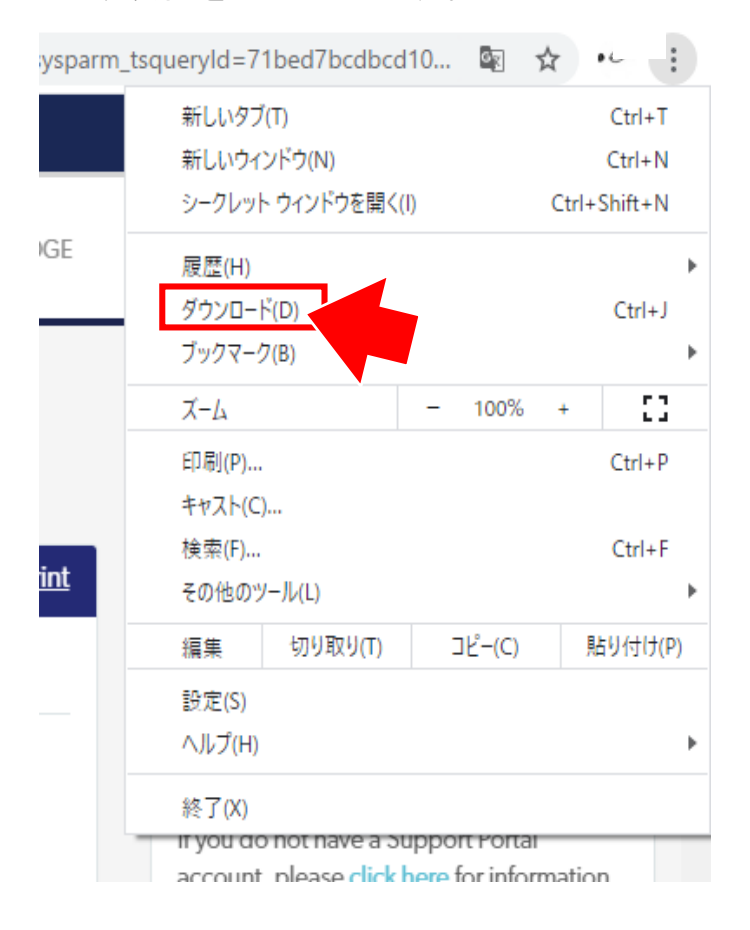

# ダウンロードしたファイルの、フォルダを開くをクリックします。

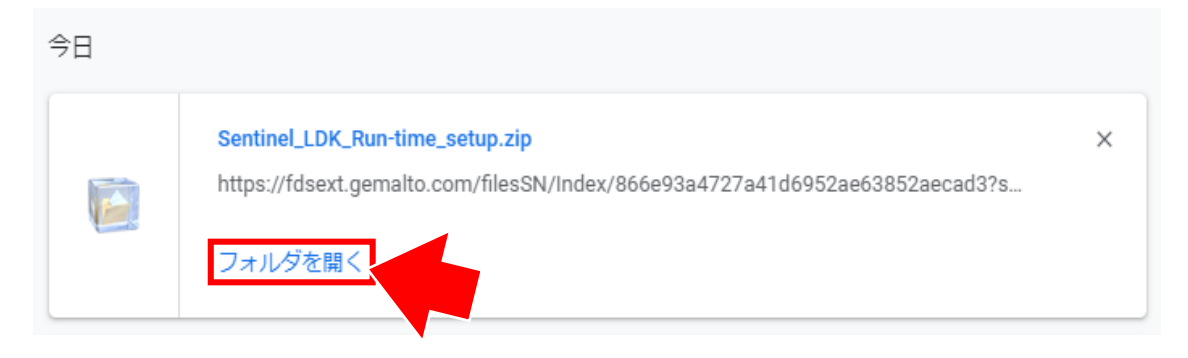

#### HASPドライバのアップデート

⑤フォルダ内の、ダウンロードした圧縮ファイル(.zip)を右クリックし、 表示されるメニューから解凍(パソコンによっては展開)します。

▼ 圧縮ファイルの解凍<u>(「解凍」表記のパソコン)</u>

|                                     | ーー 右クリック                                                      |                                                   |  |
|-------------------------------------|---------------------------------------------------------------|---------------------------------------------------|--|
|                                     | 開く( <u>O)</u>                                                 |                                                   |  |
|                                     | 解凍(込) ><br>圧縮(U) >                                            | <br>デスクトップに解凍( <u>D</u> )<br>ここに解凍( <u>H</u> )    |  |
| Sentinel_LDK_Ru<br>n-time_setup.zip | <br>☆ 共有<br>プログラムから開く( <u>H</u> ) >                           | 出力先を指定して解凍( <u>S</u> )<br>テンポラリモードで解凍( <u>I</u> ) |  |
|                                     | アクセスを許可する(G) ><br>以前のパージョンの復元(V)                              | 解凍先を指定しない場合、                                      |  |
|                                     | 送る( <u>N)</u> 〉                                               |                                                   |  |
|                                     | 切り取り( <u>[</u> )<br>コピー( <u>C</u> )                           | 「ナスクトツノ」。                                         |  |
|                                     | ショートカットの作成( <u>S</u> )<br>削除( <u>D</u> )<br>名前の変更( <u>M</u> ) |                                                   |  |

圧縮ファイルの解凍(「展開」表記のパソコン)

プロパティ(<u>R</u>)

| Sentinel_LDK_Ru<br>n-time_setup.zip<br>※アイコンが違いますが<br>同じ圧縮ファイルです。 | 第(0)     新しいウィンドウで開く(E)     すべて展開(T)     解凍(X)     ド凍(L)     アペて展開(T)     解凍(X)     大日     アクセスを許可する(G)     以前のパージョンの復元(V)     送る(N)     ショートカットの作成(S)     削除(D)     名前の変更(M)     プロパティ(R) | 「参照」から展開先を決めることができます。<br>指定先に希望がない場合、<br>デスクトップなど分かりやすいフォルダ<br>にしてください。 |
|-------------------------------------------------------------------|----------------------------------------------------------------------------------------------------|-------------------------------------------------------------------------|
|                                                                   |                                                                                                    |                                                                         |

#### HASPドライバのアップデート

# ⑥解凍(展開)したフォルダの中の、『HASP User Setup』をダブルクリック します。

| 名前                  | 更新日時             | 種類             | サイズ       |
|---------------------|------------------|----------------|-----------|
| Readme_HTML5        | 2021/03/16 12:27 | ファイル フォルダー     |           |
| 🐸 HASPUserSetup.exe | 2021/03/16 12:26 | アプリケーション       | 21,497 KB |
| 🛡 Keadme.html       | 2021/03/16 12:26 | Chrome HTML Do | 1 KB      |

# ⑦「Welcome」画面が表示されますので『Next』をクリックします。

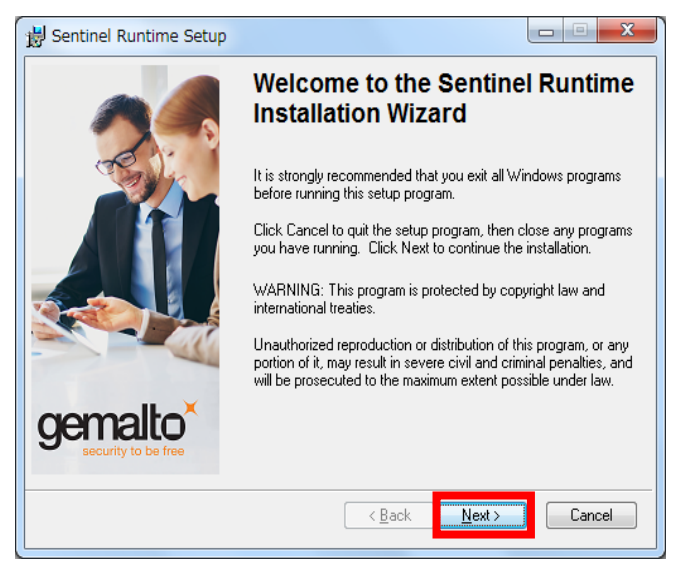

⑧ "I accept the license agreement"(使用許諾契約書に同意します)に

### チェックを入れ、『Next』をクリックします。

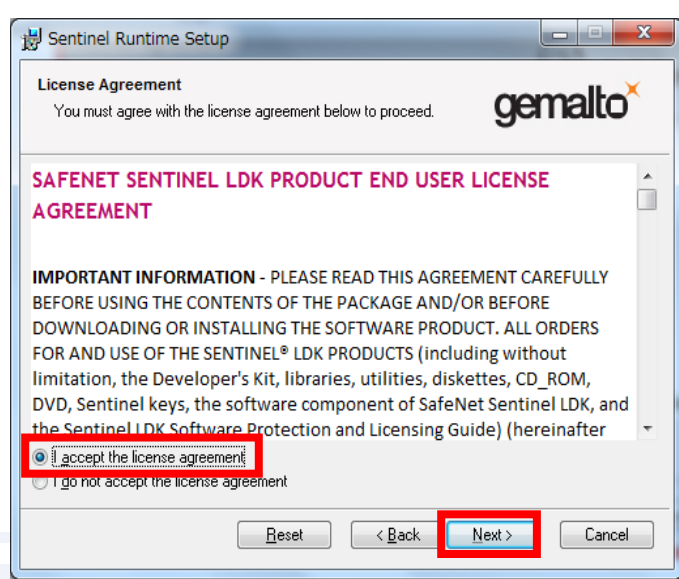

HASPドライバのアップデート

### ⑨もう一度『Next』をクリックすると、インストールが開始されます。

| 波 Sentinel Runtime Setup                                                     |                        |
|------------------------------------------------------------------------------|------------------------|
| Ready to Install the Application<br>Click Next to begin installation.        | gemalto <sup>×</sup>   |
| Click the Back button to reenter the installation information or the wizard. | r click Cancel to exit |
| < <u>B</u> ack                                                               | Next > Cancel          |

※⑨の段階でエラーメッセージが表示される場合があります。

この場合は 一時的にPC にインストールされているセキュリティ ソフトを無効にして ください。ドングルドライバー及びデジタイザーソフトのインストールが完了したら、 セキュリティソフトを再度有効化します。

⑪『Finish』をクリックするとインストールが完了します。

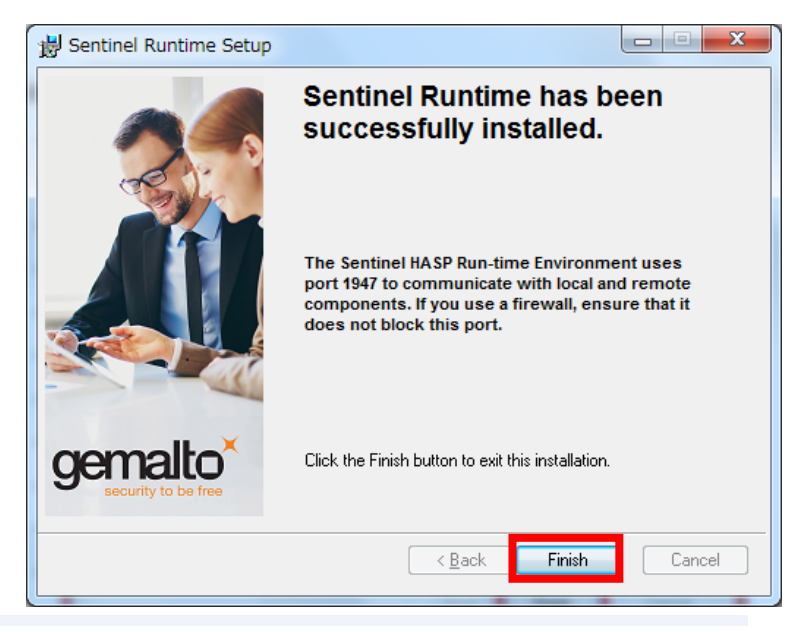